## ขั้นตอนการดูผลการเรียนของนักเรียนผ่านระบบเครือข่ายอินเตอร์เน็ต

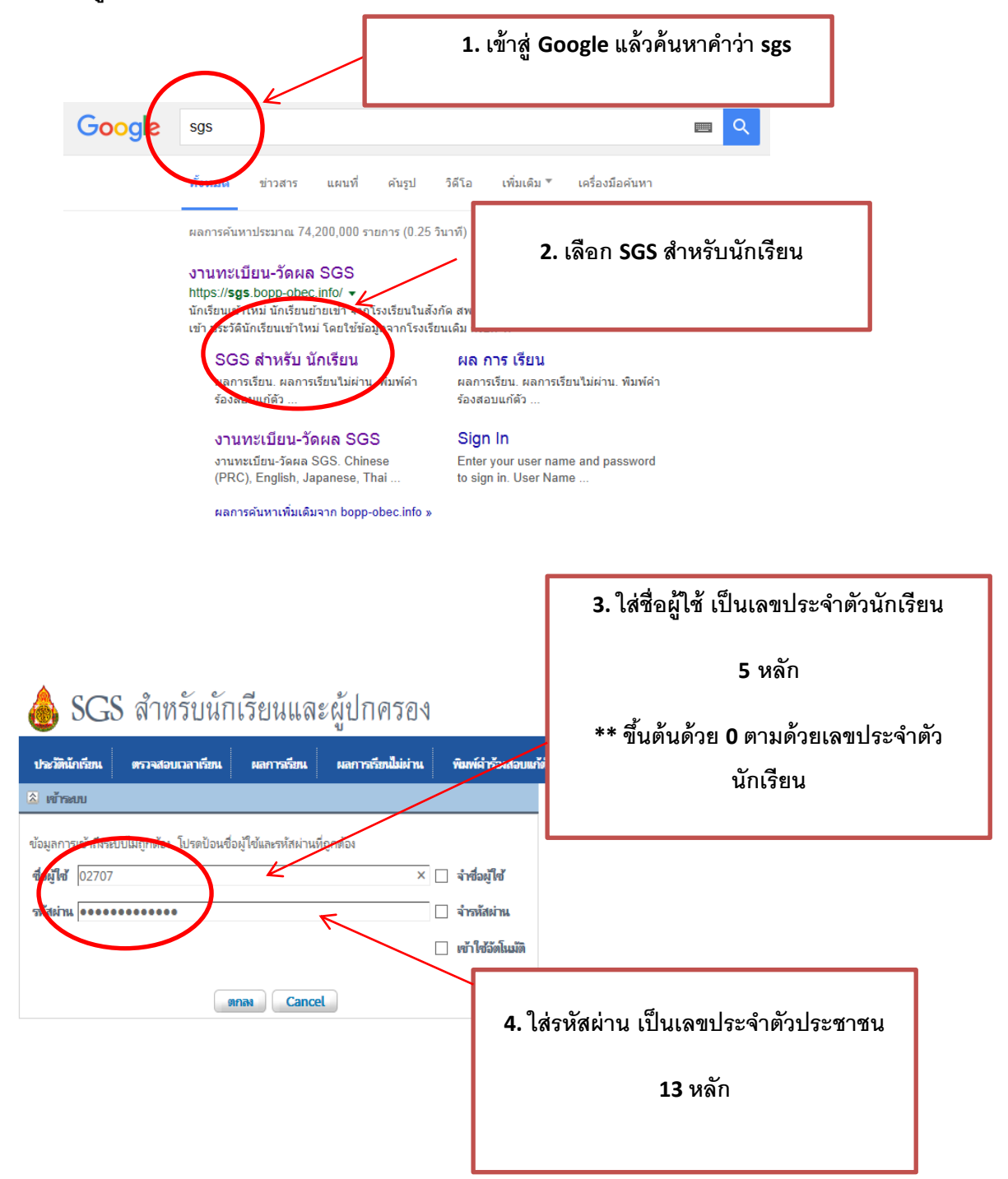

| 😨 โรงเรียนสักงามวิทยา                                                                                                    | Electric Blue                                                   | e 🗸 ออกจากระบบ🥥<br>พฤกษชาติ เป้าวิลัย |                       |            |  |
|----------------------------------------------------------------------------------------------------|-----------------------------------------------------------------|---------------------------------------|-----------------------|------------|--|
| ประวัตินักเรียน ตรวจสอบเวลาเรียน <mark>ผลการเรียน</mark>                                                                                                    | ผลการเรียนไม่ผ่าน                                               | พิมพ์คำร้องสอบแก้ตัว                  | พิมพ์คำร้องขอใบรับรอง | พิมพ์ ปพ.1 |  |
| 8                                                                                                    |                                                                 |                                       |                       |            |  |
| ภาคเรียน<br>บีที่ 1 กาคเรียนที่ 1<br>ปีที่ 2 กาคเรียนที่ 1<br>กาค สอบกลามกาค ห<br>ขือวิชา ขือวิชาปีที่ 2 กาคเรียนที่ 1<br>กาค สอบกลามกาค ห<br>ปีที่ 3 กาคเรียนที่ 1<br>ปีที่ 3 กาคเรียนที่ 2<br>GPA เรียน ได้ | ลังกลางภาค สอบปลาะ<br>เต็ม ได้ เต็ม                             | 5. เสี                                | ่อกที่เมนู ผลก        | ารเรียน    |  |
| อันดับที่ของห้อง จาก วิชาพื้นฐาน                                                                                                    |                                                                 |                                       |                       |            |  |
| อันดับที่ของระดับ จาก วิชาเพิ่มเดิม                                                                                                    |                                                                 |                                       |                       |            |  |
|                                                                                                    | 6. เลือก ปีร์<br>เช่น ปีที่ 1<br>ปีที่ 2 = ม.2<br>ปีที่ 3 = ม.3 | ที่เรียน และภา<br>= ม.1<br>2<br>3     | คเรียน                |            |  |

| 🥹 โรงเรียนสักงามวิทยา<br>ปะวัตินักรัยน ตาลสอบเลารัยน ผลการรัยนไม่ผ่าน พิมพ์ล่าร้องส |                          |        |             |      |            |      |             | Electric Blue 🔽 ออกจากระบ |                            |      |      |       |       |      |            |          |      |          |
|-------------------------------------------------------------------------------------|--------------------------|--------|-------------|------|------------|------|-------------|---------------------------|----------------------------|------|------|-------|-------|------|------------|----------|------|----------|
|                                                                                     |                          |        |             |      |            |      |             | G                         | จะปรากฏผลการเรียนของนักเรื |      |      |       |       |      |            |          |      |          |
|                                                                                     | ปีการศึกษา 2558 ภาคเรียน | พี่ 2  |             |      |            |      |             |                           |                            |      |      |       |       |      |            |          |      |          |
| ภาคเรียน                                                                            | ปีที่ 1 กาดเรียนที่ 2 💌  |        |             |      |            |      |             |                           |                            |      |      |       |       |      |            |          |      |          |
| ×                                                                                   | 10                       |        |             |      |            |      |             |                           |                            | _    | _    | _     | _     | 11   | 1          |          | 0    | /иы і    |
|                                                                                     |                          |        | ก่อนกลางกาค |      | สอบกลางกาค |      | หลังกลางกาด |                           | สอบปลายภาค                 |      | รวม  |       |       |      | ผลการเรียน |          |      |          |
| วิขา                                                                                | ขือวิชา                  | หนวยกต | เต็ม        | ได้  | เต็ม       | ได้  | เต็ม        | ได้                       | เต็ม                       | ได้  | เต็ม | ได้   | รอยละ | ปกติ | แก้ตัว     | เรียนซ้ำ | เกรด | หมายเหตุ |
| n21102                                                                              | ภาษาไทย                  | 1.5    | 30          | 16.0 | 10         | 8.0  | 30          | 2.0                       | 30                         | 24.0 | 100  | 50.00 | 50.00 | 1    |            |          | 1    |          |
| ค21102                                                                              | คณิตศาสตร์               | 1.5    | 25          | 25.0 | 10         | 6.0  | 35          | 35.0                      | 30                         | 20.0 | 100  | 86.00 | 86.00 | 4    |            |          | 4    |          |
| ວ21102                                                                              | วิทยาศาสตร์              | 1.5    | 30          | 30.0 | 10         | 6.0  | 30          | 27.0                      | 30                         | 16.0 | 100  | 79.00 | 79.00 | 3.5  |            |          | 3.5  |          |
| ສ21103                                                                              | สังคมศึกษา               | 1.5    | 30          | 25.0 | 10         | 7.0  | 30          | 23.0                      | 30                         | 19.0 | 100  | 74.00 | 74.00 | 3    |            |          | 3    |          |
| ส21104                                                                              | ประวัติศาสตร์            | 0.5    | 30          | 22.0 | 10         | 6.0  | 30          | 23.0                      | 30                         | 19.0 | 100  | 70.00 | 70.00 | 3    |            |          | 3    |          |
| w21102                                                                              | สุขศึกษา                 | 1.0    | 35          | 28.0 | 10         | 9.0  | 35          | 21.0                      | 20                         | 16.0 | 100  | 74.00 | 74.00 | 3    |            |          | 3    |          |
| ศ21102                                                                              | ศิลปะ                    | 1.0    | 35          | 28.0 | 10         | 4.0  | 35          | 29.0                      | 20                         | 16.0 | 100  | 77.00 | 77.00 | 3.5  |            |          | 3.5  |          |
| v21102                                                                              | การงานอาซีพและเทคโนโลยี  | 1.0    | 35          | 20.0 | 10         | 9.0  | 35          | 30.0                      | 20                         | 17.0 | 100  | 76.00 | 76.00 | 3.5  |            |          | 3.5  |          |
| a21102                                                                              | ภาษาอังกฤษ               | 1.5    | 30          | 29.0 | 10         | 5.0  | 30          | 28.0                      | 30                         | 24.0 | 100  | 86.00 | 86.00 | 4    |            |          | 4    |          |
| ค21202                                                                              | เสริมทักษะคณิตศาสตร์     | 1.0    | 30          | 28.0 | 10         | 8.0  | 30          | 26.0                      | 30                         | 26.0 | 100  | 88.00 | 88.00 | 4    |            |          | 4    |          |
| ວ21202                                                                              | โครงงานวิทยาศาสตร์       | 1.0    | 30          | 27.0 | 10         | 10.0 | 30          | 30.0                      | 30                         | 23.0 | 100  | 90.00 | 90.00 | 4    |            |          | 4    |          |
| ส21222                                                                              | หน้าที่พลเมือง           | 0.5    | 40          | 34.0 |            |      | 40          | 28.0                      | 20                         | 17.5 | 100  | 79.50 | 79.50 | 3.5  |            |          | 3.5  |          |
| ก21902                                                                              | กิจกรรมแนะแนว            | 15 ชม. |             |      |            |      |             |                           |                            |      |      |       |       | ы    |            |          | ы    |          |
| ก21904                                                                              | กิจกรรมลูกเสือ           | 20 ชม. |             |      |            |      |             |                           |                            |      |      |       |       | ы    |            |          | ы    |          |
| ก21906                                                                              | กิจกรรมชุมนุม            | 15 ชม. |             |      |            |      |             |                           |                            |      |      |       |       | ы    |            |          | ы    |          |
| -01000                                                                              | กิจกรรมเพื่อสังคม        | 10 ชม. |             |      |            |      |             |                           |                            |      |      |       |       | ы    |            |          | ы    |          |

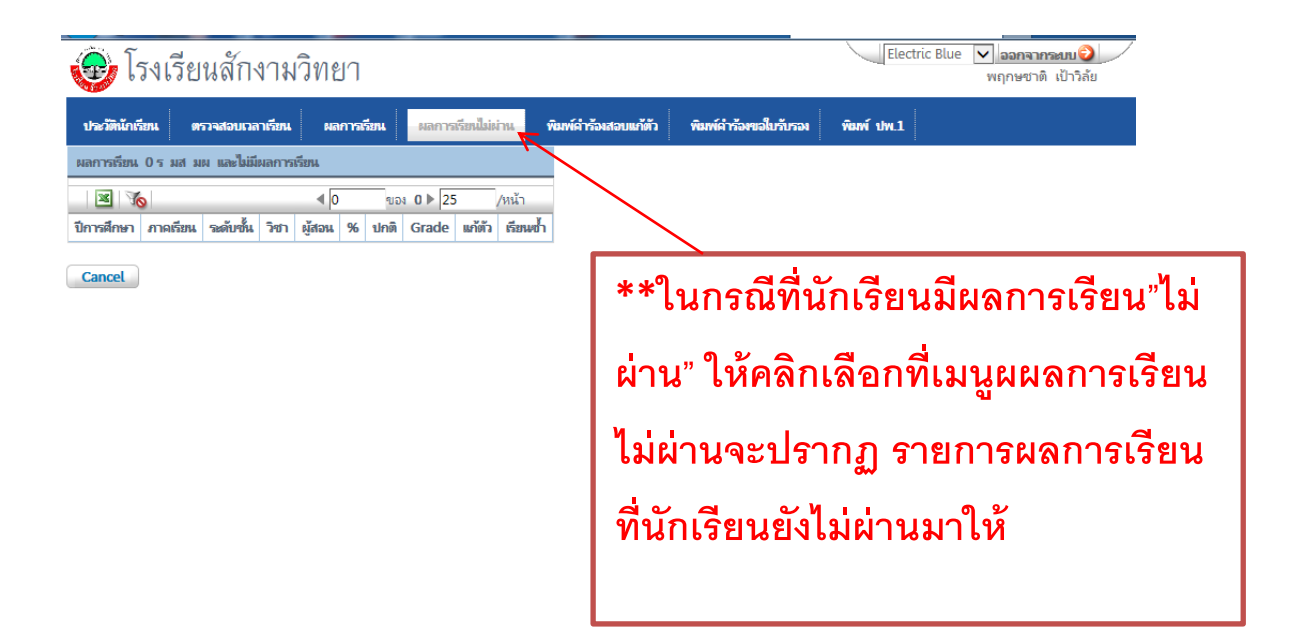